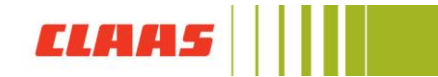

## Neues Passwort für die CLAAS ID vergeben

Um Ihre bestehende Anmeldung weiterhin nutzen zu können, müssen Sie einmalig in der CLAAS ID ein neues Passwort vergeben. Dafür rufen Sie zuerst den CLAAS Collection Onlineshop auf. Dann gelangen Sie über **"Anmelden"** auf die CLAAS ID Seite.

|     |                 |                  |         |           | А           | nmelden   Kontak | t   Hilfe | Deutsch | ~                | Ø                          | ₽®              |
|-----|-----------------|------------------|---------|-----------|-------------|------------------|-----------|---------|------------------|----------------------------|-----------------|
|     | ELAS            | 15               |         |           |             |                  |           |         | CLAAS (<br>Harse | Collection<br>winkel, Deut | Shop<br>schland |
| Neu | Arbeitskleidung | Freizeitkleidung | Modelle | Spielzeug | Accessoires | Poster           | Sale      |         |                  |                            | Q               |

Wählen Sie nun "Passwort vergessen?" aus.

|              | CLA          | AS ID        |  |  |  |  |
|--------------|--------------|--------------|--|--|--|--|
| Ann          | nelden       | Registrieren |  |  |  |  |
| ć            | Anmelden mit | Apple        |  |  |  |  |
| f            | Anmelden mit | : Facebook   |  |  |  |  |
| G            | Anmelden mit | t Google     |  |  |  |  |
|              | 0            | der          |  |  |  |  |
|              | ihremail@exa | imple.com    |  |  |  |  |
| <del>.</del> | Ihr Passwort |              |  |  |  |  |
|              | Passwort     | vergessen?   |  |  |  |  |
|              | ANME         | LDEN >       |  |  |  |  |

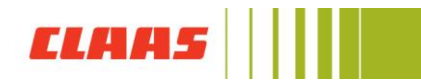

Geben Sie Ihre E-Mail-Adresse an, mit der Sie sich im CLAAS Collection Shop anmelden. Klicken Sie nun auf E-Mail senden.

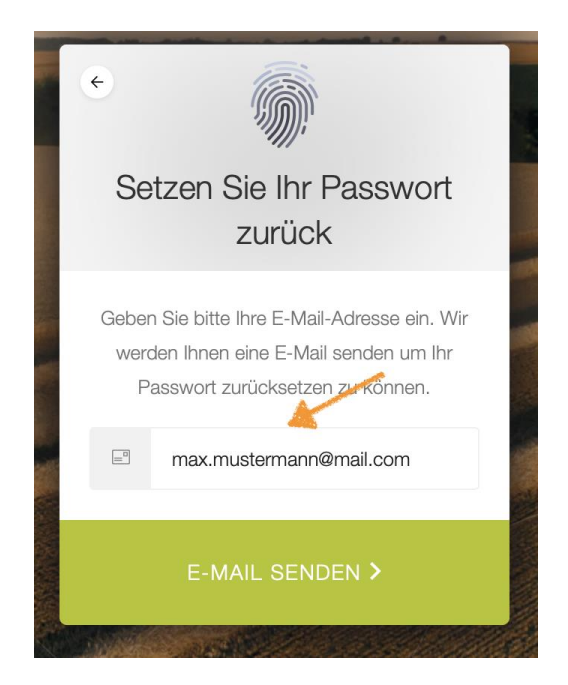

Öffnen Sie Ihr E-Mail-Postfach. Sie erhalten eine E-Mail von CLAAS ID mit einem Link, über den Sie Ihr Passwort zurücksetzen können.

## ELAAS

## Hallo Max Mustermann

für Ihren Account wurde ein Passwort Reset ausgelöst. Falls Sie diesen beantragt haben, klicken Sie bitte auf folgenden Link, um Ihr Passwort zu ändern.

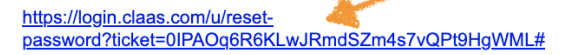

Die CLAAS ID wird zukünftig Ihr zentraler Account sein, mit welchem Sie Zugriff auf alle digitalen Anwendungen von CLAAS haben. Sie haben Fragen zur CLAAS ID? Dann schauen Sie doch mal unter accounts.claas.com oder schreiben Sie uns eine Email an claas-id@claas.com.

Konzernleitung: Thomas Böck (Vorsitzender)\* Hans Lampert\* Jan-Hendrik Mohr\* Christian Radons\*

\* Geschäftsführer der Helmut Claas GmbH

Vorsitzende des Aufsichtsrates: Cathrina Claas-Mühlhäuser

Vorsitzende des Gesellschafterausschusses: Cathrina Claas-Mühlhäuser UST-Id. Nr.: DE 160 410 788

CLAAS Kommanditgesellschaft auf Aktien mbH Handelsregister: Amtsgericht Gütersloh HRB Nr. 3027

Persönlich haftende Gesellschafterin: Helmut Claas GmbH Handelsregister: Amtsgericht Gütersloh HRB Nr. 2980

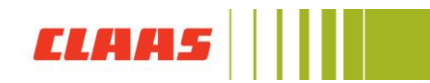

Klicken Sie auf den Link, um zurück zur CLAAS ID Seite zu gelangen. Nun können Sie ein neues Passwort vergeben.

| Passwort ändern                                                       |
|-----------------------------------------------------------------------|
| Geben Sie unten ein neues Passwort ein, um Ihr<br>Passwort zu ändern. |
| Neues Passwort                                                        |
|                                                                       |
| Passwort erneut eingeben —                                            |
|                                                                       |
|                                                                       |
| Ihr Passwort muss Folgendes enthalten:                                |
| Mindestens 10 Zeichen lang                                            |
| Ø Mindestens 3 von:                                                   |
| 🔮 Kleinbuchstaben (a-z)                                               |
| 🥑 Großbuchstaben (A-Z)                                                |
| 🥝 Zahlen (0-9)                                                        |
| Sonderzeichen (z. B. !@#\$%^&*)                                       |
| Passwort zurücksetzen                                                 |
|                                                                       |

Das Passwort muss mindestens **10 Zeichen lang** sein, und mindestens 3 der folgenden 4 Arten von Zeichen haben:

Kleinbuchstaben (a-z) Großbuchstaben (a-z) Zahlen (z.B. 0-9) Sonderzeichen (z.B.: !@#\$%^&\*)

Nun können Sie sich wie gewohnt mit Ihrer E-Mail-Adresse und Ihrem neuen Passwort im CLAAS Collection Onlineshop anmelden.